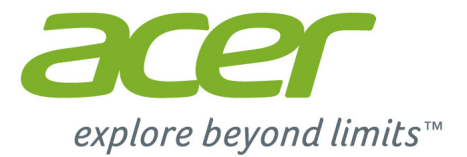

# Acer Chromebook 15

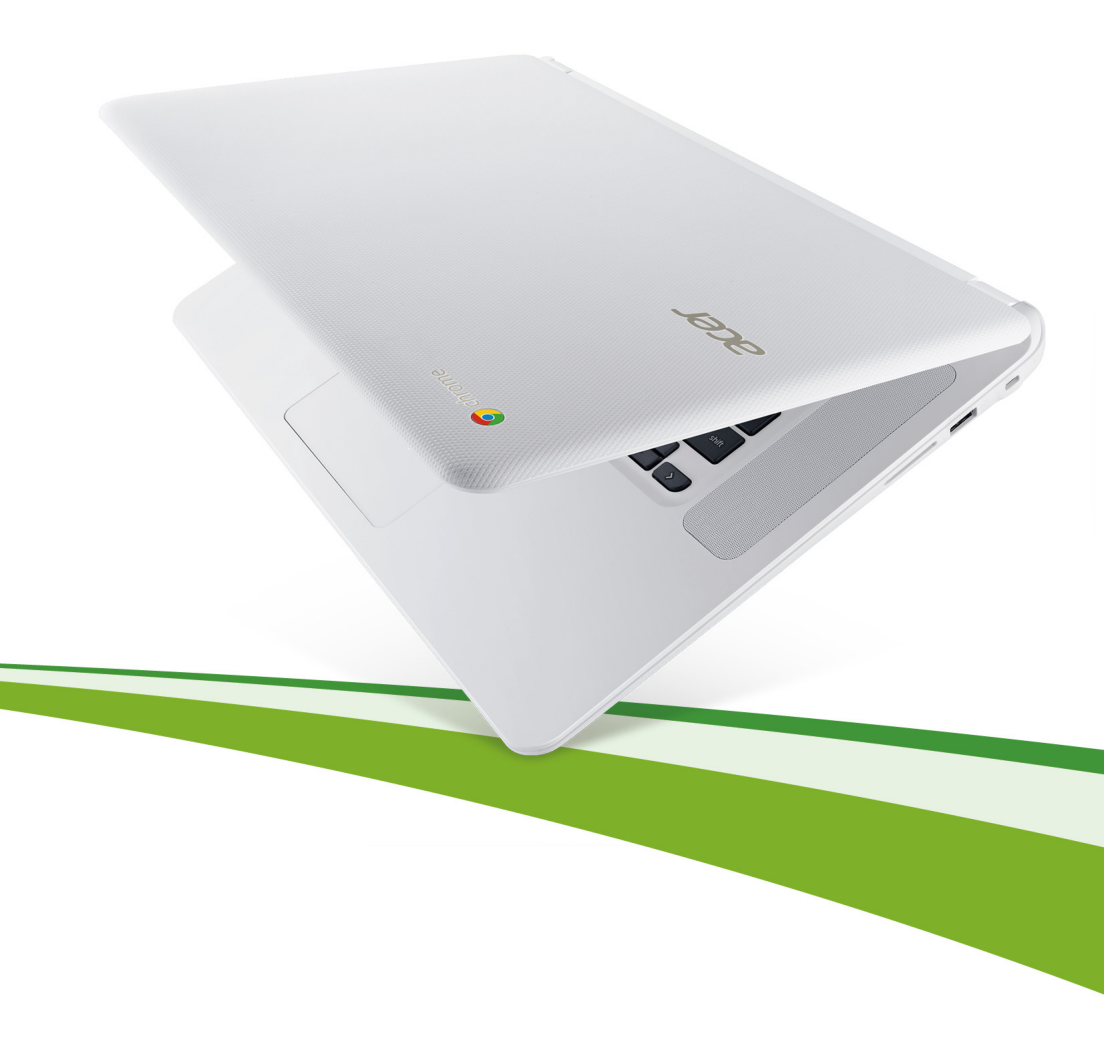

© 2015. Todos os Direitos Reservados.

Manual do Utilizador Acer Chromebook 15 Inclui: Chromebook CB5-571 / C910

Esta revisão: 01/2015

## Registo do Produto

Ao utilizar o dispositivo pela primeira vez, recomenda-se que o registe. O registo dar-lhe-á acesso a vantagens úteis, como:

- Assistência mais rápida por representantes formados.
- Subscrição na comunidade Acer para receber promoções e participar em inquéritos ao cliente.
- As últimas novidades da Acer.

Registe-se já e usufrua tantas outras vantagens!

## Como registar

Para registar o seu produto Acer, visite **www.acer.com**. Seleccione o seu país, clique em **Registar um produto** e sigas as instruções.

Quando recebermos o seu registo, ser-lhe-á enviada uma mensagem de confirmação com dados importantes que deverá guardar.

## Obter acessórios Acer

Temos o prazer de o informar que poderá encontrar online o programa de extensão da garantia da Acer e acessórios para notebook. Venha visitar a nossa loja online e encontrar o que precisa em **store.acer.com**.

A loja Acer é actualizada de forma progressiva, sendo que poderá não estar disponível em alguns países. Aceda ao site regularmente de modo verificar quando estará disponível no seu país.

| Número do modelo: |  |
|-------------------|--|
| Número de série:  |  |
| Data de compra:   |  |
| Local de compra:  |  |

# Índice

| Como começar                            | 5 |
|-----------------------------------------|---|
| Ligar o seu Chromebook                  | 5 |
| Selecionar as suas definições de idioma | 5 |
| Ligar a uma rede                        | 5 |
| Aceitar os Termos do Serviço            | 5 |
| Iniciar a sessão na sua conta Google    | 5 |
| Criar uma nova conta Google             | 6 |
| Navegar como convidado                  | 6 |
| Configurar a sua imagem de conta        | 6 |

#### Visita guiada ao seu Acer Chromebook 7

| Vista frontal          | 7  |
|------------------------|----|
| Vista do teclado       | 8  |
| Tecla de função        | 9  |
| Teclado táctil         | 10 |
| Vista lateral esquerda | 10 |
| Vista lateral direita  | 11 |
| Vista de baixo         |    |

#### Ambiente de trabalho do Chrome OS

| Visão geral do ambiente de trabalho | 13 |
|-------------------------------------|----|
| Controlos da janela                 | 13 |
| Iniciador                           | 14 |
| Área de estado                      | 14 |

#### Aplicações

#### 15

13

| Aplicações                                        | 10   |
|---------------------------------------------------|------|
| Gerir aplicações                                  | . 15 |
| Instalação de aplicações no Chrome OS             | . 15 |
| Remover aplicações do Chrome OS                   | . 15 |
| Personalizar aplicações fixadas ao iniciador      | . 15 |
| Google Drive                                      | . 15 |
| Sincronizar ficheiros de Transferências para      |      |
| Google Drive                                      | . 16 |
| Ativar acesso offline para ficheiros Google Drive | . 17 |
| Gmail                                             | . 17 |
| Compor um email                                   | . 17 |
| Google Docs                                       | . 17 |
| Criar um novo documento                           | . 17 |

## Definicőes

### 26

| - 5                              | -  |
|----------------------------------|----|
| Alterar as definições de idioma  | 26 |
| Alterar as definições do relógio | 27 |
| Personalizar a apresentação      | 27 |
| Personalizar a imagem de fundo   | 27 |
| Personalizar o tema              | 27 |
| Configurar impressora            | 28 |
| Atualizar Chrome OS              | 28 |
| Atualização automática           | 28 |
| Atualização manual               | 28 |
|                                  |    |

## Ajuda

| Ajuda                  | 29 |
|------------------------|----|
| Ajuda online e offline | 29 |

## Como começar

## Ligar o seu Chromebook

No Chromebook, o botão da alimentação encontra-se no canto superior direito do teclado. Surge um ecrã de "ligação" quando o Chromebook arrancar pela primeira vez.

## Selecionar as suas definições de idioma

Use a lista pendent "Seleccione o seu idioma" para escolher o seu idioma predefinido. Se existir mais do que uma maneira de escrever no seu idioma, também poderá ser-lhe pedido que selecione o método de introdução via teclado.

## Ligar a uma rede

Seleccione uma rede sem fios na lista "Seleccione uma rede" para se ligar à Internet. Se o acesso à rede estiver protegido, precisa de uma palavrapasse de acesso para se ligar.

### Aceitar os Termos do Serviço

Quando se ligar a uma rede, aceite os Termos de Serviço. O seu Chromebook transfere então quaisquer actualizações de sistema disponíveis para receber automaticamente as funcionalidades mais recentes do Chrome OS.

## Iniciar a sessão na sua conta Google

Se já tiver uma conta Google, introduza o seu nome de utilizador e a sua palavra-passe na caixa para iniciar a sessão e clique no botão **Iniciar** sessão.

| Sign in Coogle       | If you don't have a Google Account |
|----------------------|------------------------------------|
| Email                | you can Create a Google Account    |
| Acerguides@gmail.com | now.                               |
| Password             | You may also skip sign in and      |
|                      | Browce as Guest.                   |

#### <u>م</u>

**Importante**: Inicie a sessão com a sua conta Google principal. Esta conta será a mesma que a do proprietário e é a única conta através da qual poderá alterar determinadas definições do Chrome.

#### Criar uma nova conta Google

Pode criar uma nova conta Google, se ainda não tiver uma. Clique em **Criar Conta Google** à direita para configurar uma nova conta. Uma Conta Google dá-lhe acesso a serviços úteis na Internet desenvolvidos pela Google, como Gmail, Google Docs e Google Calendar.

#### Navegar como convidado

Pode também usar o Chromebook sem uma Conta Google clicando em **Navegar como Convidado**.

#### Configurar a sua imagem de conta

Esta imagem representará a sua conta no ecrã principal para iniciar a sessão e na área de estado. Se quiser, pode usar a webcam incorporada do Chromebook para tirar uma fotografia. Se não quiser tirar uma fotografia agora, pode seleccioanr um ícone. Pode sempre atualizar a sua imagem depois de iniciar a sessão.

Além disso, o seu Chromebook está integrado no perfil da sua conta Google. Depois de iniciar a sessão com a sua conta Google, terá também a oportunidade de seleccionar a sua imagem para o perfil da conta Google.

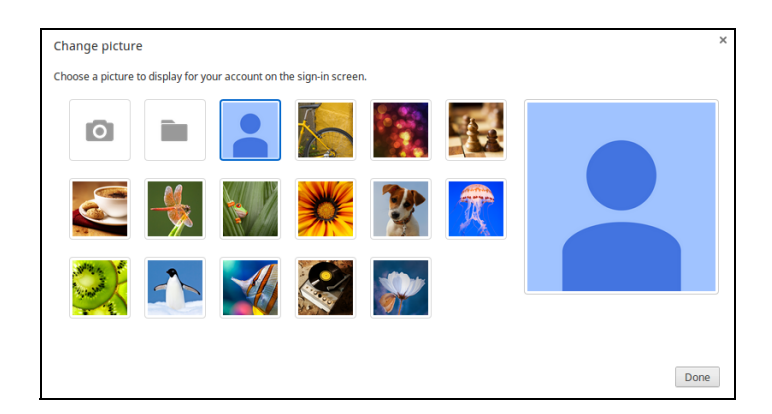

6

## Visita guiada ao seu Acer Chromebook

Agora que já configurou a sua conta, deixe-nos mostrar-lhe o seu novo Acer Chromebook.

## Vista frontal

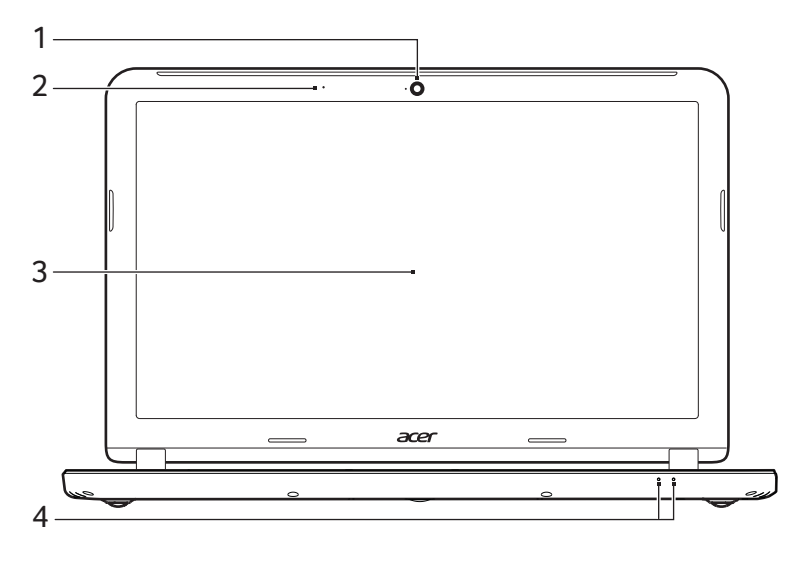

| # | Ícone | Item      | Descrição                                                                                         |
|---|-------|-----------|---------------------------------------------------------------------------------------------------|
| 1 |       | Webcam    | Câmara web para comunicações vídeo.<br>Uma luz junto da Webcam indica que a<br>webcam está ativa. |
| 2 |       | Microfone | Microfone interno para gravação de som.                                                           |
| 3 |       | Ecrã      | Emite imagem do computador.                                                                       |

| # | Ícone    | Item                     | Descrição                                                                                                    |
|---|----------|--------------------------|----------------------------------------------------------------------------------------------------|
|   | ×.       | Indicador de alimentação | Indica o estado da alimentação do<br>computador.                                                                                                    |
| 4 | <b>6</b> | Indicador da<br>bateria  | Indica o estado da bateria do computador.<br><b>1. A carregar:</b> A luz é âmbar quando a<br>bateria está a carregar.<br><b>2. Carga completa:</b> A luz é azul no modo<br>CA. |

## Vista do teclado

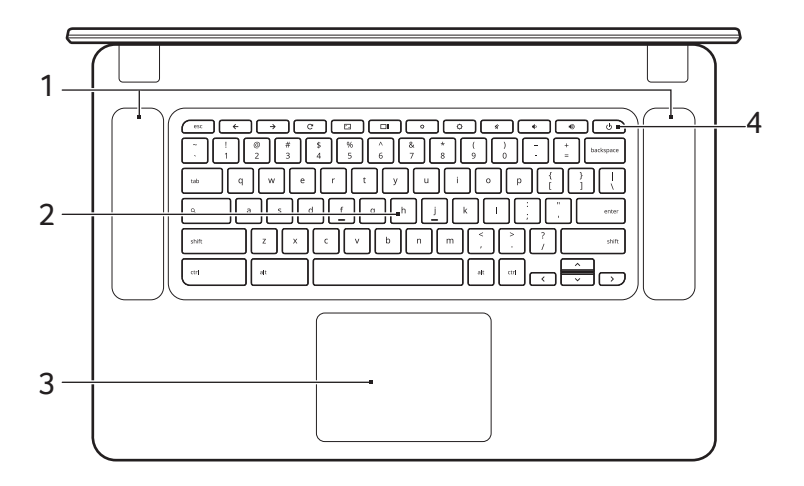

| # | Ícone | ltem                               | Descrição                                                                                                    |
|---|-------|------------------------------------|----------------------------------------------------------------------------------------------------|
| 1 |       | Altifalantes                       | Os altifalantes esquerdo e direito permitem<br>saída de áudio estéreo.                                                                                                    |
| 2 |       | Teclado                            | Para introduzir informações no seu computador.                                                                                                    |
| 3 |       | Teclado tátil /<br>botão de clique | Dispositivo apontador sensível ao toque, que<br>funciona como um rato de computador.<br>Se premir em qualquer lado nas funções do<br>painel, o efeito é igual ao do botão esquerdo<br>do rato.<br>Se premir em qualquer lado com dois dedos,<br>o efeito é igual ao do botão direito do rato. |

| # | Ícone | ltem                    | Descrição                    |
|---|-------|-------------------------|------------------------------|
| 4 | Ċ     | Tecla de<br>alimentação | Liga e desliga o computador. |

#### Tecla de função

O computador teclas de função ou combinações de teclas para aceder à maior parte dos comandos de hardware e de software, tais como a luminosidade do ecrã e o volume. Cada tecla de função dedicada tem uma função especifica.

| Ícone         | Funçăo                   | Descrição                                  |
|---------------|--------------------------|--------------------------------------------|
| <b>←</b>      | Anterior                 | Ir para a página anterior.                 |
| $\rightarrow$ | Seguinte                 | Ir para a página seguinte.                 |
| C             | Recarregar               | Recarregar a página actual.                |
| <b>~</b> _    | Ecrã completo            | Abre a página em modo de ecrã<br>completo. |
|               | Janela seguinte          | Muda para a janela seguinte.               |
| ¢             | Reduzir luminosidade     | Reduz a luminosidade do ecrã.              |
| ¢             | Aumentar<br>Iuminosidade | Aumenta a luminosidade do ecrã.            |
| K             | Sem Som                  | Desliga a saída áudio.                     |
| <b>•</b> >    | Diminuir volume          | Diminui o volume.                          |
|               | Aumentar volume          | Aumenta o volume.                          |
| Q             | Pesquisar                | Pesquisar no painel Aplicações.            |

#### Teclado táctil

O teclado tátil integrado é um dispositivo apontador sensível ao movimento na sua superfície. Isto significa que o cursor responde ao movimento dos seus dedos do utilizador ao tocar a superfície do teclado tátil.

| Ação              | Gesto                                                                                                    |
|-------------------|----------------------------------------------------------------------------------------------------|
| Clique            | Prima qualquer parte do teclado táctil.                                                                                                    |
| Clique direito    | Prima o teclado táctil com dois dedos.                                                                                                    |
| Deslocar          | Desloque dois dedos no teclado tátil e mova-os para cima<br>e para baixo para arrastar verticalmente, para a esquerda<br>e direita para arrastar horizontalmente. |
| Arrastar e largar | Clique no item que pretende mover com um dedo. Com<br>um segundo dedo, mova o item. Liberte ambos os dedos<br>para largar o item.                                 |

## Vista lateral esquerda

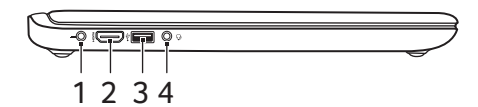

| # | Ícone      | Item                                     | Descrição                                                                                                    |
|---|------------|------------------------------------------|----------------------------------------------------------------------------------------------------|
| 1 |            | Tomada DC-in                             | Liga a um adaptador CA.                                                                                                    |
| 2 | HƏMI       | Porto HDMI                               | Suporta ligações de vídeo digital de alta definição.                                                                            |
| 3 | ● <u>_</u> | Porta USB                                | Liga a dispositivos USB.<br>Se uma porta for preta é compatível com<br>USB 2.0, se for azul é também compatível<br>com USB 3.0. |
| 4 | Q          | Tomada de<br>auriculares/<br>altifalante | Liga a dispositivos áudio (por ex. colunas,<br>auscultadores) ou auriculares com<br>microfone.                                  |

## 11

## Vista lateral direita

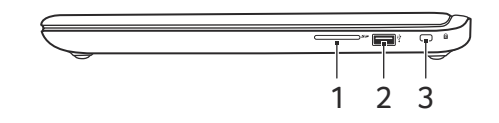

| # | Ícone | Item                             | Descrição                                                                                                    |
|---|-------|----------------------------------|----------------------------------------------------------------------------------------------------|
| 1 | 52    | Leitor de<br>cartões SD™         | Aceita cartões Secure Digital (SD <sup>™</sup> ).<br><b>Nota:</b> Empurre para remover/instalar<br>o cartão. O leitor de cartões só usa<br>um cartão de cada vez.                                                                                                    |
| 2 | ●     | Porta USB                        | Liga a dispositivos USB.<br>Se uma porta for preta é compatível<br>com USB 2.0, se for azul é também<br>compatível com USB 3.0.                                                                                                    |
| 3 | R     | Ranhura para fecho<br>Kensington | Liga a um cadeado de segurança<br>Kensington (ou compatível).<br><b>Nota:</b> Enrole o cabo de bloqueio de<br>segurança do computador em torno<br>de um objecto imóvel, como por<br>exemplo uma mesa ou o puxador de<br>uma gaveta fechada. Introduza o cabo<br>de segurança na ranhura e rode a<br>chave para proteger o bloqueio.<br>Também estão disponíveis modelos<br>sem chave. |

## Vista de baixo

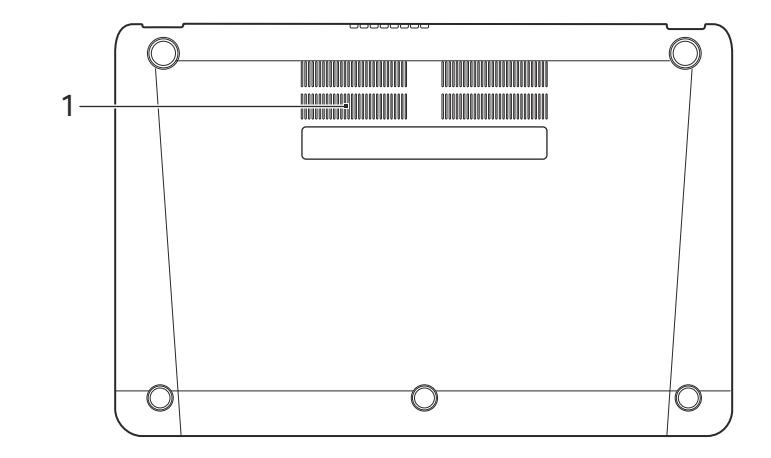

| # | Ícone | Item                                          | Descrição                                                                     |
|---|-------|-----------------------------------------------|-------------------------------------------------------------------------------|
| 1 |       | Ventilação e<br>ventoinha de<br>arrefecimento | Permite ao computador manter-se fresco.<br>Não tape nem obstrua as aberturas. |

## Ambiente de trabalho do Chrome OS

Visão geral do ambiente de trabalho

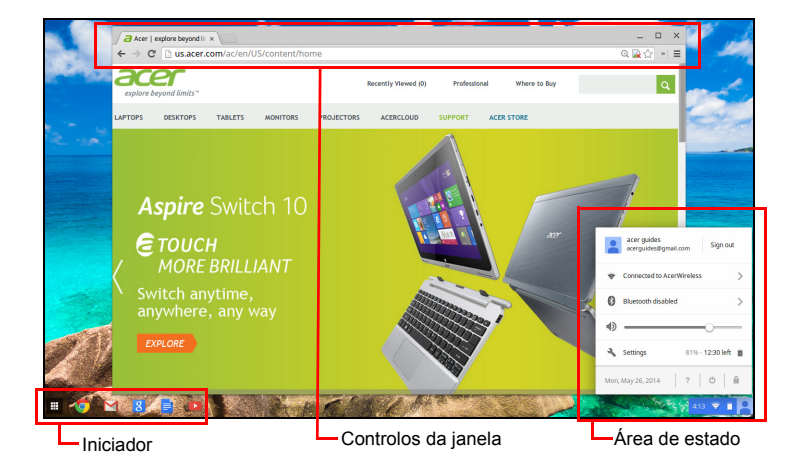

## Controlos da janela

| Ícone | Descrição                                                            | Ícone       | Descrição                  |
|-------|----------------------------------------------------------------------|-------------|----------------------------|
| ×     | Fechar separador                                                     |             | Abrir um novo separador    |
|       | Minimizar, maximizar ou<br>ancorar a janela à esquerda<br>ou direita | X           | Fechar a janela            |
| ÷     | Regressar à página anterior                                          | <b>&gt;</b> | Ir para a página seguinte. |
| C     | Atualizar a página                                                   | Q           | Pesquisar                  |
| ☆     | Marcador                                                             |             | Controlos do Chrome        |

13

#### Iniciador

| Ícone      | Descrição          | Ícone          | Descrição           |
|------------|--------------------|----------------|---------------------|
| $\bigcirc$ | Google Chrome      | Σ              | Gmail               |
| 8          | Pesquisa do Google |                | YouTube             |
|            | Google Drive       | $\blacksquare$ | Lista de aplicações |

## Área de estado

| Ícone | Descrição           | Ícone | Descrição               |
|-------|---------------------|-------|-------------------------|
| ?     | Ajuda do Chrome OS  | Ċ     | Encerrar                |
|       | Bloquear ecrã       | 3     | Definições              |
| 8     | Estado da bateria   |       | Controlo de volume      |
| *     | Estado do Bluetooth | ((1-  | Ligação à rede sem fios |
|       |                     | 1     |                         |

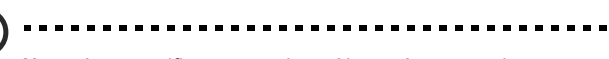

**Nota**: As especificações variam. Alguns ícones podem não se aplicar ao seu Chromebook.

# Aplicações

## Gerir aplicações

Instalação de aplicações no Chrome OS

Consulte "Instalação de novas aplicações da Chrome Web Store" na página 19.

#### Remover aplicações do Chrome OS

- 1. Clique no botão de lista de Aplicações (IIII).
- Clique com o botão direito (clique com dois dedos) na aplicação que deseja remover.
- 3. Selecione Remover do Chrome.

#### Personalizar aplicações fixadas ao iniciador

- 1. Clique no botão de lista de Aplicações (IIII).
- Clique com o botão direito (clique com dois dedos) na aplicação que deseja adicionar ao iniciador.
- 3. Seleccione Afixar a prateleira.

Para reordenar as aplicações na prateleira, basta arrastá-las.

## Google Drive 🔺

Todos os ficheiros guardados no seu *Google Drive* são guardadas online e são acessíveis através de outros dispositivos, como o seu smartphone ou tablet. Os ficheiros guardados na pasta *Transferências* são guardados na sua unidade local e só acessíveis através do seu Chromebook.

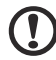

Nota: Deve estar ligado à Internet para executar as seguintes operações do Google Drive.

## Sincronizar ficheiros de Transferências para Google Drive

1. Na lista de Aplicações, clique no ícone Ficheiros.

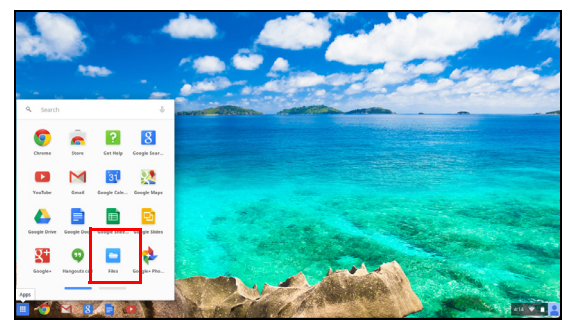

- 2. Se for a primeira vez que acede ao seu Google Drive, clique no ícone *Google Drive* para permitir o acesso.
- 3. Quando activar Google Drive, seleccione os ficheiros que deseja carregar.

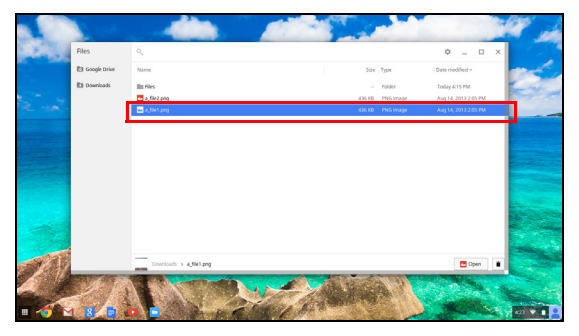

4. Arraste e largue os ficheiros no Google Drive.

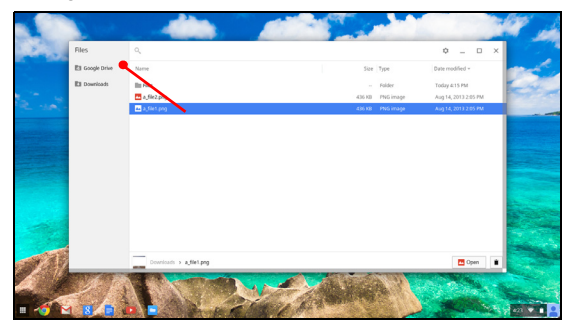

16

### Ativar acesso offline para ficheiros Google Drive

Pode aceder aos ficheiros armazenados no seu Google Drive enquanto estiver offline, mas primeiro deve ativar o acesso offline:

- 1. Na lista das Aplicações, clique no ícone **Ficheiros**, depois clique em **Google Drive**.
- 2. Seleccione o(s) ficheiro(s) que deseja aceder offline.
- Clique com o botão direito (prima com dois dedos ou alt-clique) para abrir o menu de contexto e clique em **Disponível offline**. Surge uma marca de confirmação para indicar que o ficheiro está disponível offline.

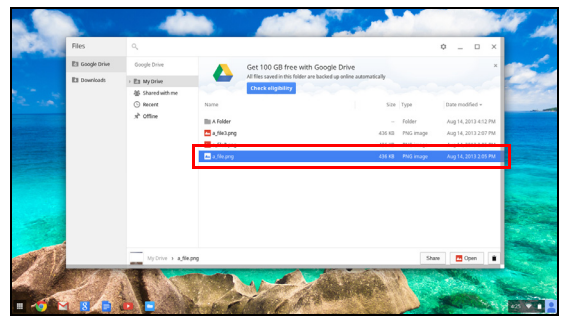

## Gmail M

#### Compor um email

- 1. No iniciador, clique no ícone Gmail.
- 2. Clique em COMPOR.
- 3. Introduza o endereço de email do destinatário, assunto e mensagem.
- 4. Quando terminar de compor a sua mensagem, clique em Enviar.

## Google Docs

#### Criar um novo documento

- 1. Da lista de Aplicações, clique no ícone Google Drive (4).
- 2. Clique em **CRIAR** e selecione o topo de documento que pretende criar.

### YouTube D

YouTube é um website de partilha de vídeos no qual os utilizadores podem carregar, partilhar e ver vídeos. Pode aceder clicando no ícone **YouTube** do lançador.

## Reprodução de ficheiros de vídeo ou de áudio

O seu Chromebook tem um leitor multimédia incorporado para reproduzir ficheiros de áudio e de vídeo. Para reproduzir um ficheiro, clique duas vezes num ficheiro de áudio ou de vídeo na sua aplicação *Ficheiros*.

| Tipo de<br>multimédia | Formatos suportados                                                                    |
|-----------------------|----------------------------------------------------------------------------------------|
| Áudio / Vídeo         | .3gp, .avi, .mov, .mp4, .m4v, .m4a, .mp3, .mkv, .ogv,<br>.ogm, .ogg, .oga, .webm, .wav |

## Outros tipos de ficheiros suportados

O seu Chromebook suporta vários outros formatos de ficheiros.

| Tipo de<br>ficheiro              | Formatos suportados                                                  |
|----------------------------------|----------------------------------------------------------------------|
| Ficheiros<br>Microsoft<br>Office | .doc, .docx, .ppt, .pptx, .xls, .xlsx – (todos apenas de<br>leitura) |
| Imagens                          | .bmp, .gif, .jpg, .jpeg, .png, .webp                                 |
| Comprimidos                      | .zip, .rar, .tar, .tar.gz (.tgz), .tar.bz2 (.tbz2)                   |
| Outros                           | .txt, .pdf                                                           |

## Chrome Web Store 👗

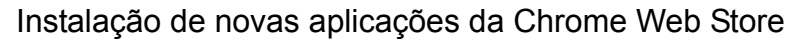

- 1. Clique no ícone da lista de Aplicações (IIII) e depois clique em Loja Web Chrome.
- Pode percorrer todas as categorias de aplicações na coluna esquerda ou procurar um tipo específico de aplicação com a caixa.
- 3. Quando encontrar a aplicação que pretende adicionar, coloque o rato sobre ela e clique em ADICIONAR A CHROME.
- Abre-se uma janela de verificação, clique em Adicionar para transferir e instalar a aplicação ou clique em Cancelar.
- Para abrir a sua nova aplicação, clique no ícone da lista de Aplicações (III) e depois clique na aplicação.

## Truques e dicas do Chrome OS

O seu Chromebook é um novo tipo de computador que funciona de forma ligeiramente diferente daquilo que poderá estar habituado, por isso talvez gostará de saber como se tornam fáceis e úteis as coisas quando o utiliza. Eis alguns truques e dicas.

#### Como criar documentos

1. Prima a tecla **Pesquisar** no seu teclado.

| Prima                             |  |
|-----------------------------------|--|
| ٩                                 |  |
| 2. Clique em <b>Google Docs</b> . |  |
| Clique                            |  |
|                                   |  |

E está feito. Acabou de criar um novo documento em menos de um segundo. Com o seu novo documento, pode adicionar texto, inserir imagens, mudar o tipo de letra, colocar a negrito, sublinhar, itálico - já percebeu a ideia. Pode também clicar em **Google Sheets** para criar folhas de cálculo e **Google Slides** para criar apresentações.

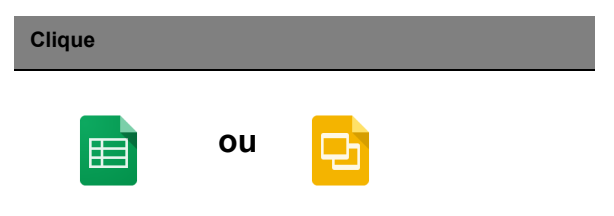

## Como partilhar documentos com outros utilizadores

1. Clique no botão Partilhar no canto superior direito do seu documento.

| Clique  |  |  |
|---------|--|--|
| 🔒 Share |  |  |
|         |  |  |

2. Adicione pessoas digitando o endereço de email.

3. Depos de clicar em **Concluído**, irão receber um email a informar que um documento foi com eles partilhado.

| Clique |  |  |  |
|--------|--|--|--|
| Done   |  |  |  |

Para localizar o seu documento mais tarde, clique no ícone **Google Drive** – isto abre a Google Drive, que lhe mostra uma lista dos seus ficheiros e pastas. Pode pesquisar ficheiros por nome no topo do ecrã.

Como iniciar uma conversa vídeo

1. Prima a tecla **Pesquisar** e depois clique no ícone **Chamada Hangouts**.

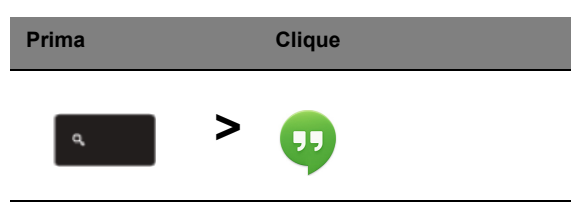

- 2. Digite o nome ou endereço de email de uma pessoa.
- 3. Clique no botão Submeter para iniciar o seu Hangout.

| Clique |  |  |
|--------|--|--|
| Submit |  |  |

Para todos os utilizadores Skype, Google+ Hangouts são chamadas vídeo gratuitas para até dez pessoas.

#### Como ouvir música

#### Música Google Play

1. Prima a tecla **Pesquisar** e clique em **Música Google Play.** 

| Prima |   | Clique   |
|-------|---|----------|
| ٩     | > | <b>A</b> |

- 2. Para descobrir ou comprar músicas, use a caixa de pesquisa no topo.
- 3. Para reproduzir uma música, basta clicar nela duas vezes.

4. Toda a música que carregar ou comprar será guardada em **A minha música**.

Para outras aplicações de transmissão como Pandora, Spotify, Rdio, Deezer e mais (a disponibilidade varia consoante o país):

1. Prima a tecla **Pesquisar** e clique em **Loja** para aceder à Loja Web Chrome, depois faça uma pesquisa por **Pandora** ou outras aplicações de música.

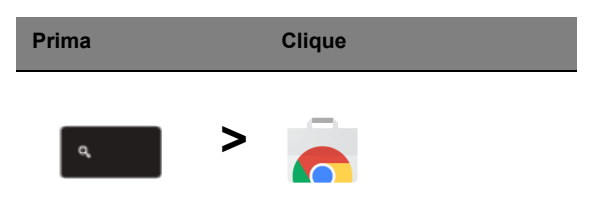

2. Quando encontrar o que quiser, clique no botão Adicionar a Chrome.

#### Como ver vídeos, TV, ou fios

#### YouTube

1. Prima a tecla **Pesquisar**, clique em **YouTube** quando estiver pronto a começar.

| Prima | Clique |  |
|-------|--------|--|
| م     | > 🖸    |  |

Google Play Movies & TV (Google Play Filmes e TV)

1. Prima a tecla Pesquisar e clique em Google Play Filmes e TV.

| Prima | Clique |  |
|-------|--------|--|
| ٩     | >      |  |

Para encontrar mais aplicações de entretenimento como Netfliz, Flixster e mais (a disponibilidade varia consoante o país):

1. Prima a tecla **Pesquisar** e clique em Loja.

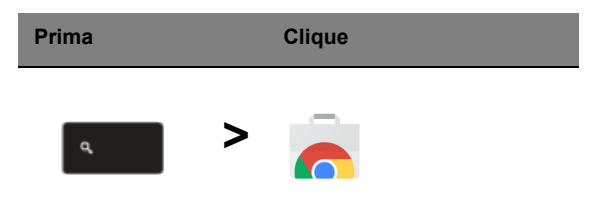

- 2. Seleccione Entretenimento no lado esquerdo.
- 3. Escolha TV e Filmes.

1. Prima a tecla **Pesquisar** e clique em **Ficheiros.** 

| Prima | Clique |  |  |
|-------|--------|--|--|
| ٩     | >      |  |  |

2. Faça duplo clique em qualquer ficheiro **Microsoft Office** armazenado na Google Drive ou num disco rígido externo ou unidade flash USB ligada ao seu Chromebook.

Pode converter ficheiros Microsoft Word e Excel em Documentos Google Drive e Folhas de cálculo e editá-las. Pode também exportar documentos e folhas de cálculo Google Drive como ficheiros Microsoft Office.

#### Como usar o seu Chromebook quando não há internet

#### Gmail:

1. Prima a tecla **Pesquisar** e clique em **Loja** para aceder à loja Web Chrome, depois pesquise **Gmail Offline** na caixa de pesquisa do canto superior esquerdo, e depois adicione-a.

| Prima | Clique |  |  |
|-------|--------|--|--|
| ٩     | > 👝    |  |  |

2. Da próxima vez que estiver offline, prima a tecla Pesquisar.

| Prima |  |  |
|-------|--|--|
| ٩     |  |  |

Português

3. Clique em **Gmail Offline** para o abrir, e use o Gmail como normalmente. Irá actualizar e enviar emails da próxima vez que entrar na internet.

| Clique |  |  |
|--------|--|--|
|        |  |  |
|        |  |  |

#### Google Docs, Sheets, e Slides:

1. Quando abre o Google Drive ligado à internet, irá activar automaticamente Offline Drive.

2. Uma vez concluído o processo, da próxima vez que quiser criar um documento offline, basta premir a tecla **Pesquisar**, e clique em **Google Docs**, **Google Sheets**, ou **Google Slides**.

Encontre outras aplicações offline úteis na Loja Web Chrome premindo a tecla **Pesquisar** e clique em **Loja**. Quando a Loja Web Chrome abrir, clique em **Colecções** na coluna da esquerda e depois em **Aplicações Offline**.

A aplicação **Introdução**, e **Ajuda** no seu Chromebook terá muita informação adicional muito útil. Valem bem uma vista de olhos.

# Definiçőes

Use o menu das definições para ajustar as várias opções do seu Chromebook. Para abrir o menu das definições:

- 1. Clique na área de estado da prateleira, no canto inferior direito do ecrã, onde aparece a sua imagem de conta.
- 2. Clique em Definições.

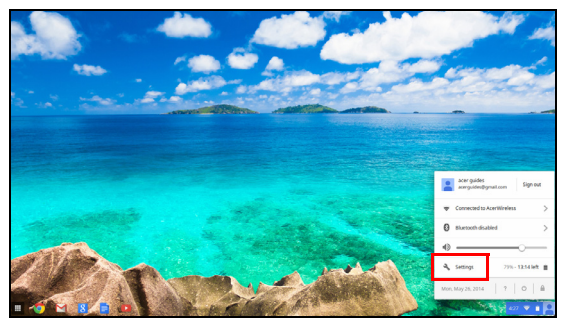

3. Para ver as definições avançadas, percorra até ao fundo e clique em **Mostrar definições avançadas**.

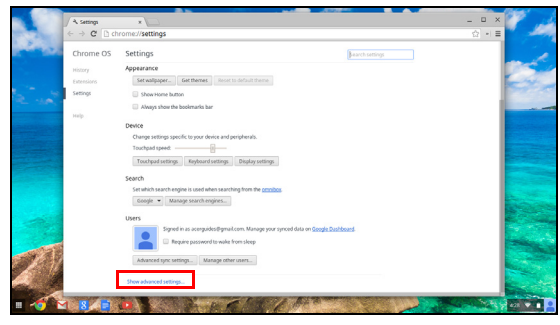

## Alterar as definições de idioma

- 1. Clique na área do estado no canto inferior direito, onde a sua imagem de conta é visível.
- 2. Clique em Definições.
- 3. Clique em Mostrar definições avançadas.
- 4. Percorra para baixo e clique em Personalizar idioma e entrada.
- 5. Clique em Adicionar para adicionar todos os idiomas adicionais.

- 6. Para ativar um idioma para o teclado, marque a caixa de verificação junto do idioma depois de o adicionar.
- 7. Clique em **OK** quando terminar.

### Alterar as definições do relógio

Pode alterar o formato da hora e do fuso horário no seu Chromebook. Se a data ou hora estiver incorrecta no seu Chromebook, tente ajustar o seu fuso horário.

Para alterar o fuso horário:

- 1. Clique na área do estado no canto inferior direito, onde a sua imagem de conta é visível.
- 2. Clique em Definições.
- 3. Clique em Mostrar definições avançadas.
- 4. Percorra para baixo e clique na caixa pendente junto de **Fuso Horário**.

#### Personalizar a apresentação

#### Personalizar a imagem de fundo

- 1. Clique na área do estado no canto inferior direito, onde a sua imagem de conta é visível.
- 2. Clique em Definições.
- 3. Clique em Definir imagem de fundo.
- Selecione uma imagem de fundo pré-carregada ou clique em Navegar para selecionar a sua própria imagem. Também pode seleccionar Sinto-me com sorte para mudar aleatoriamente as imagens de fundo.
- 5. Quando selecionar, clique em OK.

#### Personalizar o tema

- 1. Clique na área do estado no canto inferior direito, onde a sua imagem de conta é visível.
- 2. Clique em Definições.
- 3. Clique em Obter temas.
- 4. Irá para a Chrome Web Store, onde poderá encontrar recursos adicionais para o navegador Chrome.

5. Quando encontrar um tema que gostaria de experimentar, clique em **Selecionar tema**.

## Configurar impressora

Pode usar o serviço Google Cloud Print para enviar pedidos de impressão para a impressora. Nem todas as impressoras são suportadas.

Para saber mais sobre Google Cloud Print e como configurar a sua impressora, ligue-se à Internet para aceder à ajuda online mais extensa de **"Ajuda online e offline" na página 29** e depois pesquise por **Google Cloud Print**.

## Atualizar Chrome OS

#### Atualização automática

Sempre que ligar o seu Chromebook, este procura automaticamente atualizações. Quando uma atualização estiver disponível, este ícone de

atualização (11) será visível na área de estado. Para aplicar a atualização:

- 1. Clique na área de estado da prateleira, no canto inferior direito do ecrã, onde aparece a sua imagem de conta.
- 2. Clique em Reiniciar para atualizar.
- 3. O seu Chromebook encerra e reiniciar automaticamente e a atualização será aplicada.

#### Atualização manual

Para procurar manualmente atualizações ou verificar que versão do Chrome OS está a usar:

- 1. Clique na área do estado no canto inferior direito, onde a sua imagem de conta é visível.
- 2. Clique em Definições.
- 3. No novo separador que se abrir, clique em Ajuda na coluna esquerda.
- 4. Se existirem atualizações, serão apresentadas nesta página.

Aviso! Não modifique o hardware do Chromebook sozinho. Se o fizer, a função de atualização poderá já não funcionar. Contacte o seu vendedor ou o seu centro de serviço autorizado. Visite www.acer.com para encontrar um local de serviço autorizado.

# Ajuda

## Ajuda online e offline

Ajuda adicional está disponível tanto online como offline. A ajuda abrange resolução básica de problemas assim como informações mais detalhadas sobre o Chrome OS e como usar o seu Chromebook.

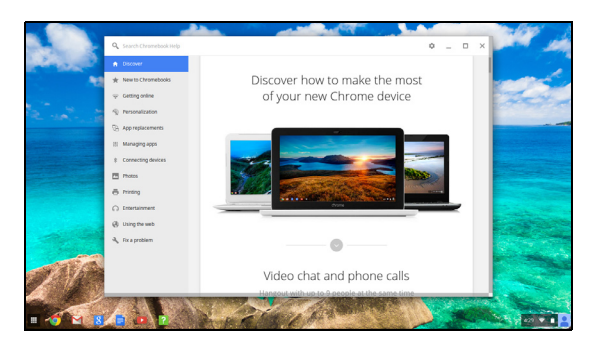

Para consultar as páginas da ajuda:

- 1. Clique na área de estado da prateleira, no canto inferior direito do ecrã, onde aparece a sua imagem de conta.
- 2. Clique no ponto de interrogação <?>.

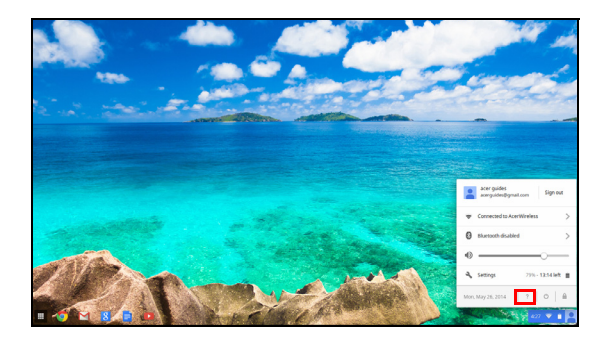

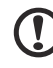

ota: Se estiver ligado à Internet, uma ajuda online mais extensa

**Nota**: Se estiver ligado à Internet, uma ajuda online mais extensa abre-se automaticamente. Caso contrário, a ajuda offline abre-se.